# X-CORE

## Riadiaca jednotka pre rezidenčné zavlažovanie

Návod na obsluhu a inštrukcie k programovaniu

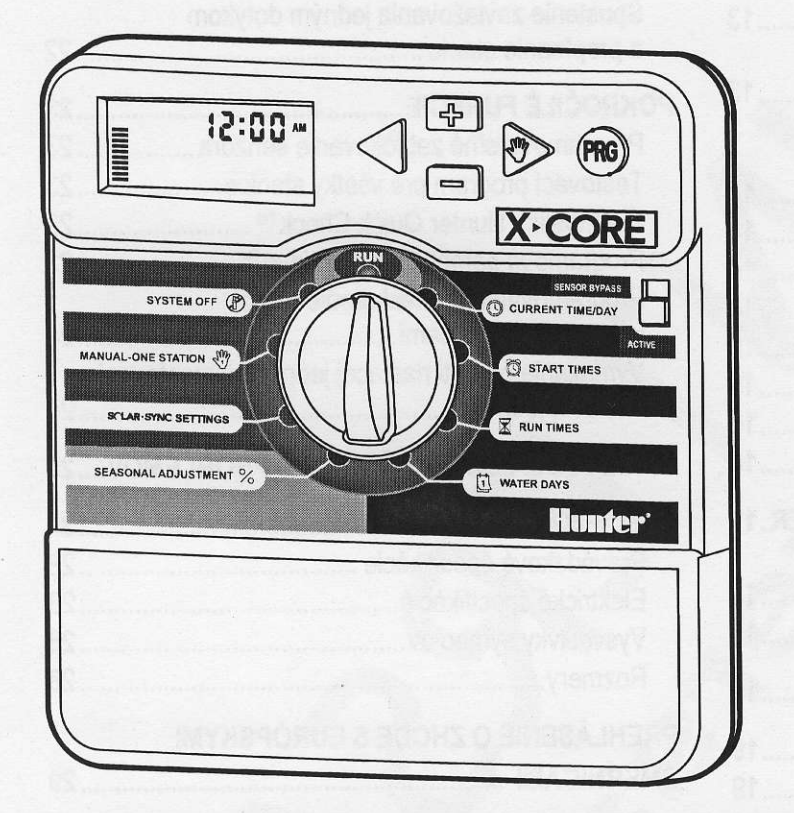

Kompatibilné s diaľkovými ovládačmi Hunter a senzorom Solar Sync

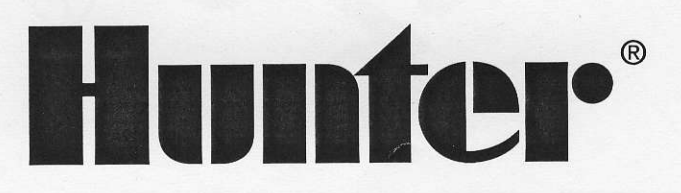

## Dovozca a predajca pre SR:

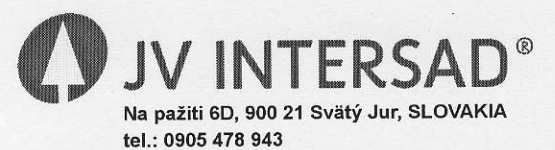

www.intersad.sk, jv@intersad.sk

#### OBSAH

| POPIS JEDNOTKY X-CORE                                                                                                    |
|----------------------------------------------------------------------------------------------------|
| MONTÁŽ RIADIACEJ JEDNOTKY NA STENU7                                                                                                    |
| PRIPOJENIE VENTILOV A TRANSFORMÁTORA8                                                                                                    |
| AKTIVÁCIA BATÉRIE9                                                                                                    |
| VÝMENA BATÉRIE10                                                                                                    |
| PRIPOJENIE HLAVNÉHO VENTILU11                                                                                                    |
| PRIPOJENIE RELÉ NA SPUSTENIE ČERPADLA 12                                                                                                    |
| PRIPOJENIE SENZORA POVETERNOSTNEJ         SITUÁCIE "CLIK"       13         Testovanie senzora poveternostnej situácie       13         Manuálne vynechanie senzora poveternostnej situácie       13         PRIPOJENIE SENZORA       14         Inštalácia senzora Solar Sync       14         Inštalácia senzora Solar Sync       14         Nastavenie senzora Solar Sync       14         Nastavenie senzora Solar Sync       14         Odinštalovania \$±       15         Odinštalovanie senzora Solar Sync       16 |
| Kalibrácia/Nastavenie16                                                                                                    |
| PRIPOJENIE DIAĽKOVÉHO OVLÁDAČA HUNTER.17<br>Pripojenie k diaľkovému ovládaču Hunter<br>(nebol priložený)                                                                                                    |
|                                                                                                    |

| VÝPADKY ELEKTRINY                | 18 |
|----------------------------------|----|
| PROGRAMOVANIE RIADIACEJ JEDNOTKY | 19 |
| Nastavenie dátumu a času 🔇       | 19 |

| Nastavenie času spustenia programu 🛱 | 19 |
|--------------------------------------|----|
| Eliminácia času spustenia programu   | 20 |
| Nastavenie doby zavlažovania 🖾       | 20 |

| Nastavenie dní, kedy má prebiehať                |      |
|--------------------------------------------------|------|
| zavlažovanie 🗓                                   | 20   |
| Výber špecifických dní v týždni,                 | ~ ~  |
| kedy má prebiehať zavlažovanie                   | 20   |
| Výber nepárnych alebo párnych dní,               | ~~   |
| kedy má prebiehať zavlažovanie                   | 20   |
| Nastavenie intervalu zavlažovania                | 20   |
| Nastavenie dni bez zavlažovania                  | 21   |
| Automatické zavlažovanie                         | 21   |
| Vypnutie systému                                 | 21   |
| Vypnutie naprogramovaných funkcií                | 21   |
| Sezónne nastavenie %                             | 22   |
| Manuálne spustenie jednej stanice 🖑              | 22   |
| Spustenie zavlažovania jedným dotykom            |      |
| a prepínanie staníc                              | 22   |
| POKROČILÉ FUNKCIE                                | 23   |
| Programovateľné zablokovanie senzora             | 23   |
| Testovací program pre všetky stanice             | 23   |
| Diagnostika Hunter Quick Check™                  | 23   |
| Programová pamäť Easv Retrieve™                  | 23   |
| Programovateľné oneskorenie medzi                |      |
| jednotlivými stanicami                           | 24   |
| Vymazanie pamäti riadiacej jednotky/zresetovanie |      |
| riadiacej jednotky                               | 24   |
|                                                  | 25   |
| SPRIEVODCA ODSTRANOVANIM PROBLEMOV               | . 23 |
| ŠPECIFIKÁCIE                                     | . 28 |
| Prevádzkové špecifikácie                         | .28  |
| Elektrické špecifikácie                          | .28  |
| Vysvetlivky symbolov                             | . 28 |
| Rozmery                                          | . 28 |
|                                                  |      |
|                                                  | 20   |
|                                                  | . 23 |

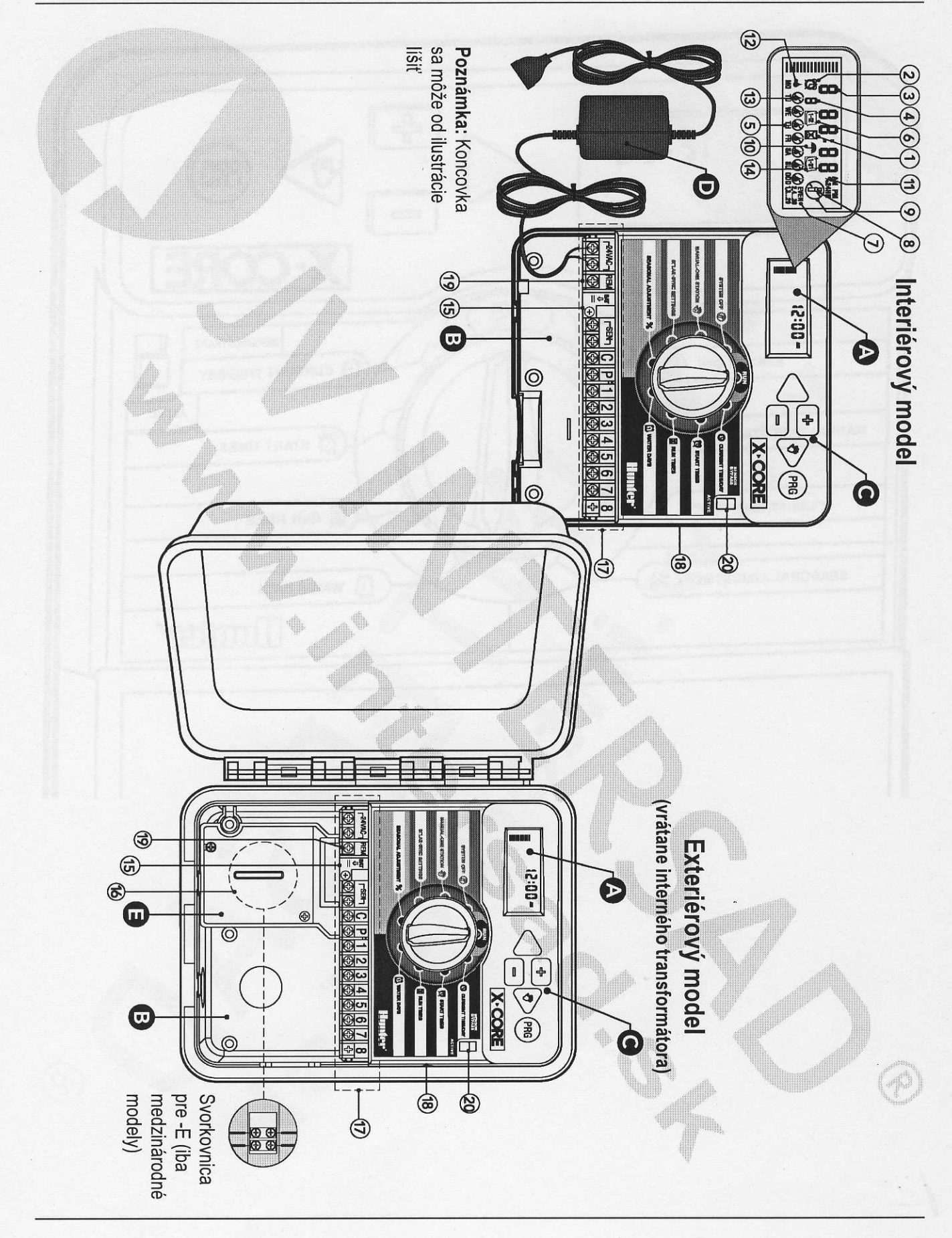

3

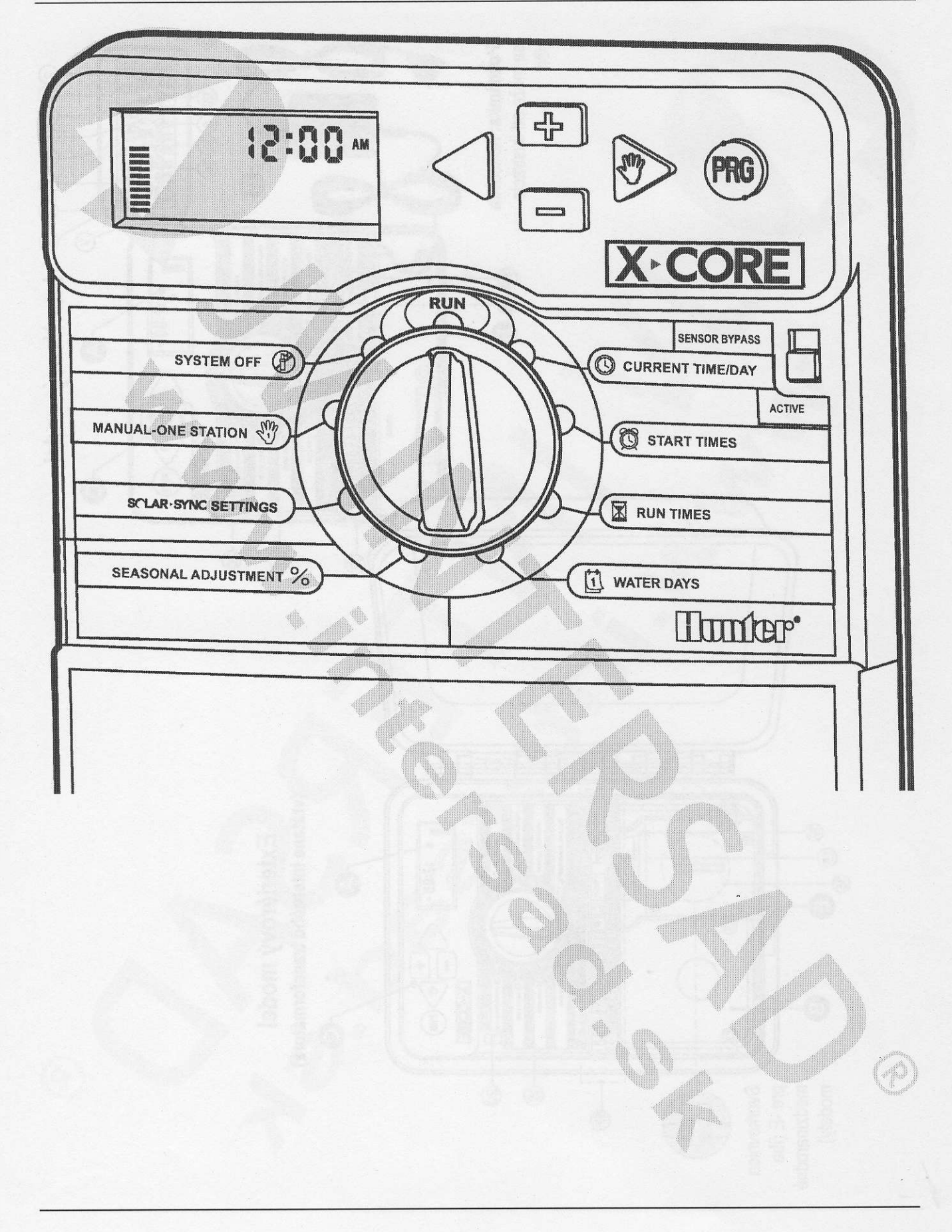

| (A) | LCD displej                                                                                                    |                                                                                                    |  |
|-----|----------------------------------------------------------------------------------------------------|----------------------------------------------------------------------------------------------------|--|
| 1   | 🖾 Doby zavlažovania                                                                                                    | Umožňuje nastaviť dobu zavlažovania u každej stanice od 1 minúty do 4 hodín.                                                                                                    |  |
| 2   | 🛱 Časy spustenia                                                                                                    | Umožňuje nastaviť v každom programe 1 až 4 časy spustenia.                                                                                                    |  |
| 3   | Číslo stanice                                                                                                    | Indikuje číslo aktuálne vybranej stanice.                                                                                                    |  |
| 4   | Indikátor programu                                                                                                    | Identifikuje používaný program (A, B alebo C).                                                                                                    |  |
| 5   | Deň v týždni                                                                                                    | ldentifikuje deň v týždni.                                                                                                    |  |
| 6   | Intervalové zavlažovanie                                                                                                    | Pri programovaní aktuálneho dátumu indikuje mesiac.                                                                                                    |  |
| 7   | Zavlažovanie v párne/nepárne dni                                                                                                    | Indikuje, že bolo nastavené zavlažovanie v párne (EVEN) alebo v nepárne (ODD) dni.                                                                                                    |  |
| 8   | Blikajúci postrekovač                                                                                                    | Indikuje prebiehajúce zavlažovanie.                                                                                                    |  |
| 9   | Wypnutie systému     A     Secondary     Secondary | Umožňuje zastaviť všetky programy a zavlažovanie. Takisto umožňuje nastaviť zastavenie zavlažovania na dobu od 1 do 7 dní (napr. pri daždi).                                                                                                    |  |
| 10  |                                                                                                    | Indikuje aktivitu dažďového senzora.                                                                                                    |  |
| 11  | % Sezónne nastavenie                                                                                                    | Umožňuje vykonať zmeny v dobe zavlažovania v závislosti od sezóny bez<br>potreby preprogramovania riadiacej jednotky. Pruhy na ľavej strane poskytujú<br>rýchlu vizuálnu kontrolu percentuálnej hodnoty sezónneho nastavenia. Pri<br>použití senzora Solar Sync ET zobrazuje denne aktualizované sezónne nasta-<br>venie prostredníctvom senzora. |  |
| 12  | ♦ Dažďová kvapka                                                                                                    | Indikuje, že vo vybraný deň bude prebiehať zavlažovanie.                                                                                                    |  |
| 13  | Prečiarknutá dažďová kvapka                                                                                                    | Indikuje, že vo vybraný deň NEBUDE prebiehať zavlažovanie.                                                                                                    |  |
| 14  | 🖼 Kalendár                                                                                                    | Indikuje naprogramovanie zavlažovanie v intervale. Ikona sa zobrazí aj pri<br>programovaní aktuálneho dňa.                                                                                                    |  |
| (B) | Priestor na zapojenie káblov                                                                                                    |                                                                                                    |  |
| 15  | Lítiová batéria                                                                                                    | Vymeniteľná lítiová batéria (priložená) umožňuje programovanie jednotky v<br>prípade výpadku napájania. Navyše slúži na uchovanie času v prípade výpadku<br>napájania.                                                                                                    |  |
| 16  | Interná rozvodná skrinka                                                                                                    | Rozvodná skrinka pre modely na pripojenie striedavého napájania.                                                                                                    |  |
| 17  | Svorkovnica                                                                                                    | Použite na pripojenie vodičov z transformátora, senzora a ventilov k riadiacej jednotke.                                                                                                    |  |
| 18  | Tlačidlo Reset                                                                                                    | Použite na zresetovanie jednotky (nachádza sa na jej bočnej strane).                                                                                                    |  |
| 19  | REM                                                                                                    | Umožňuje pripojenie rozhrania Hunter SmartPort® a diaľkových ovládačov<br>Hunter.                                                                                                    |  |
| 20  | Prepínač na vynechanie senzora                                                                                                    | V pozícii "Bypass" ignoruje vstup senzora poveternostnej situácie "Clik".                                                                                                    |  |
| (C) | Ovládacie tlačidlá                                                                                                    |                                                                                                    |  |
|     | Tlačidlo 🛨                                                                                                    | Zvýšenie hodnoty položky, ktorá bliká na displeji.                                                                                                    |  |
|     | Tlačidlo 🗖                                                                                                    | Zníženie hodnoty položky, ktorá bliká na displeji.                                                                                                    |  |
|     | Tlačidlo ◀                                                                                                    | Výber predchádzajúcej blikajúcej položky.                                                                                                    |  |
|     | Tlačidlo 🕨                                                                                                    | Výber nasledujúcej blikajúcej položky.                                                                                                    |  |
|     | Tlačidlo 🕮                                                                                                    | Výber programu A, B alebo C v prípade rôznych požiadaviek na zavlažovanie.                                                                                                    |  |

| Nastavenie otočného ovládacieho prvku             |                                  |                                                                                                    |  |  |
|---------------------------------------------------|----------------------------------|----------------------------------------------------------------------------------------------------|--|--|
| Run (Prevádzi                                     | (a)                              | Normálna pozícia otočného ovládacieho prvku pre automatické a manuálne ovládacie funkcií riadiacej jednotky.                                                                                                    |  |  |
| O Current Tin<br>čas/deň)                         | ne/Day (Aktuálny                 | Umožňuje nastaviť aktuálny deň a čas.                                                                                                    |  |  |
| 🛱 Start Times                                     | (Časy spustenia)                 | Umožňuje nastaviť v každom programe 1 až 4 časy spustenia.                                                                                                    |  |  |
| Run Times                                         | (Doby zavlažovania)              | Umožňuje nastaviť dobu zavlažovania u každej stanice od 1 minúty do 4 hodín.                                                                                                    |  |  |
| 🖸 Water Days<br>prebiehať zav                     | (Dni, kedy má<br>lažovanie)      | Umožňuje nastaviť dni, kedy má prebiehať zavlažovanie                                                                                                    |  |  |
| % Seasonal A<br>nastavenie)                       | djustment (Sezónne               | Umožňuje vykonať zmeny v dobe zavlažovania v závislosti od sezóny bez<br>potreby preprogramovania riadiacej jednotky. Pruhy na ľavej strane poskytujú<br>rýchlu vizuálnu kontrolu percentuálnej hodnoty sezónneho nastavenia. |  |  |
| Manual - O<br>režim – jedna                       | ne Station (Manuálny<br>stanica) | Umožňuje aktivovať jednorazové zavlažovanie u jednej stanice.                                                                                                    |  |  |
| (P) System Of                                     | f (Vypnutie systému)             | Umožňuje zastaviť všetky programy a zavlažovanie. Takisto umožňuje nastaviť prerušenie zavlažovania na dobu od 1 do 7 dní (napr. pri daždi).                                                                                  |  |  |
| SCLAR-SYNC<br>senzora Solar                       | Settings (Nastavenie<br>Sync)    | Umožňuje naprogramovať nastavenia pri používaní senzora Solar Sync ET.                                                                                                    |  |  |
| (D) Externý transformátor (iba interiérový model) |                                  |                                                                                                    |  |  |
|                                                   | 62                               | Kompaktný transformátor sa používa na privedenie striedavého napätia do riadiacej jednotky                                                                                                    |  |  |

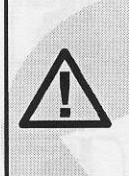

Poznámka: Interiérová verzia riadiacej jednotky X-Core nie je vodotesná ani odolná voči vode, a musí byť nainštalovaná do interiéru alebo chráneného priestoru.

- Do steny uchyťte jednu skrutku. Pri montáži jednotky na sadrokartón alebo omietku použite vhodné hmoždinky.
- 2. Cez otvor na zadnej strane jednotky ju zaveste na skrutku.
- 3. Riadiacu jednotku uchytte skrutkami cez otvory pod svorkovnicou.

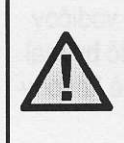

Transformátor nepripájajte do elektrickej siete pred inštaláciou riadiacej jednotky a zapojením vodičov ku všetkým ventilom.

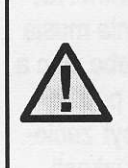

Pre model XC - x01 - a: Ak je poškodený napájací kábel, nechajte ho vymeniť u výrobcu, v servise alebo u inej podobne kvalifikovanej osoby. Predídete tak riziku zranenia.

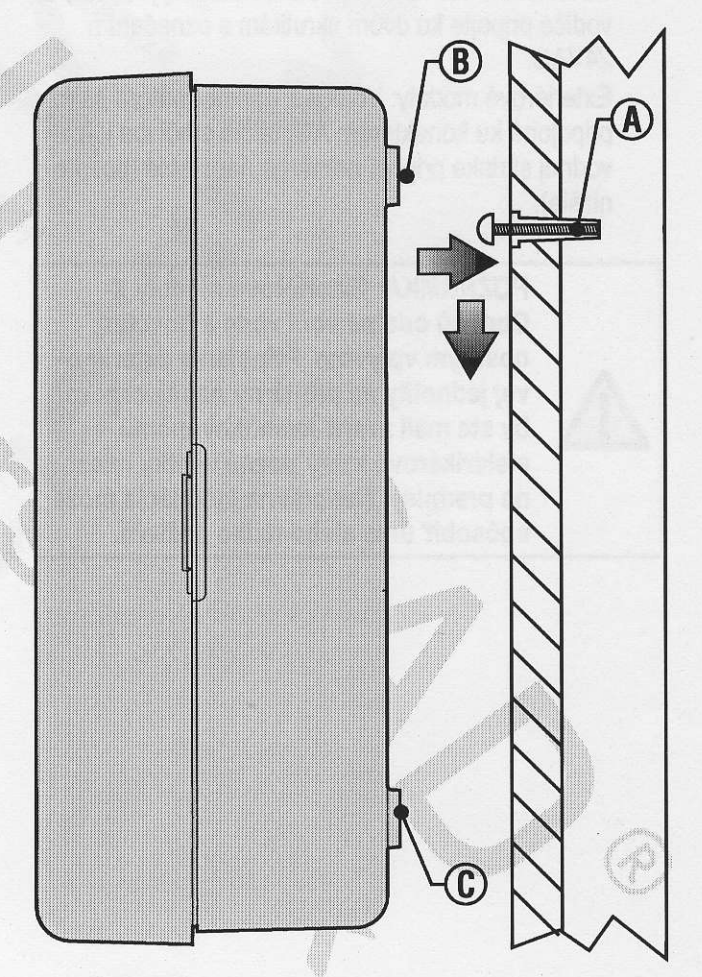

#### PRIPOJENIE VENTILOV A TRANSFORMÁTORA

Riadiacu jednotku X-Core by mala inštalovať iba kvalifikovaná osoba.

- 1. Medzi ovládanými ventilmi a riadiacou jednotkou natiahnite vodiče.
- U ventilov pripojte spoločný vodič ku všetkým solenoidovým vodičom na všetkých ventiloch. Tento vodič má najčastejšie bielu farbu. K zostávajúcemu vodiču na každom ventile pripojte samostatný ovládací vodič. Všetky pripojenia je potrebné urobiť pomocou konektorov odolných voči vode.
- 3. Vodiče k ventilom pretiahnite potrubím. Potrubie pripojte k pravej spodnej strane riadiacej jednotky.
- Spoločný biely vodič k ventilom prichyťte ku skrutke C na svorkovnici. Každý samostatný ovládací vodič od jednotlivých ventilov pripojte k zodpovedajúcim svorkám na riadiacej jednotke a uchyťte ich pomocou skrutiek.
- Interiérové modely: Kábel od transformátora prevlečte cez otvor na ľavej strane riadiacej jednotky a vodiče pripojte ku dvom skrutkám s označením 24VAC.

Exteriérové modely: Vodiče z transformátora sú už pripojené ku konektorom AC, takže stačí iba k rozvodnej skrinke pripojiť primárne napájanie (pozrite nižšie).

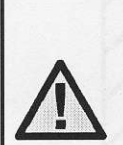

POZNÁMKA: Exteriérové modely X-Core sú odolné voči vode a poveternostným vplyvom. Pripojenie exteriérovej jednotky na primárny napájací zdroj by ste mali zveriť kvalifikovanému elektrikárovi, ktorý pozná všetky miestne predpisy. Nesprávna inštalácia môže spôsobiť úraz alebo riziko požiaru.

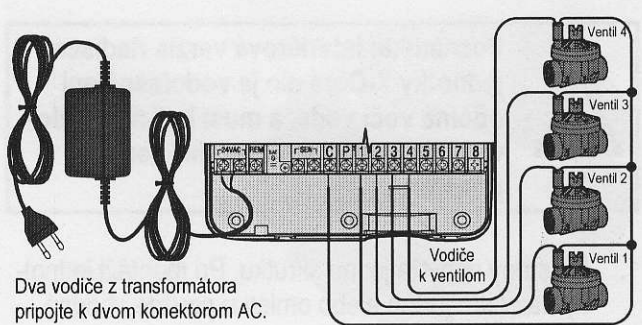

Spoločný vodič k ventilom

# (E) Vysokonapäťové zapojenie (iba exteriérový model)

- 1. Potrubie s napájacím káblom preveďte cez 13 mm otvor na potrubie na ľavej spodnej strane skrinky.
- Jeden vodič pripojte ku každému z dvoch vodičov vo vnútri rozvodnej skrinky. Zemniaci vodič by mal byť pripojený k zelenému vodiču. Potrebné koncovky na toto prepojenie boli priložené.

**Poznámka:** Iba modely -E: V rozvodnej skrinke pripojte vodiče k časti svorkovnice s označením AC. Vodiče na privedenie striedavého napájania musia mať prierez aspoň 14 AWG (1,85 mm) alebo viac a musia byť privedené cez istič vhodný pre použitý prierez vodiča. Vypínač alebo istič musí byť začlenený do elektrickej inštalácie budovy (v blízkosti riadiacej jednotky a v ľahkom dosahu obsluhy) a označený ako zariadenie na odpojenie riadiacej jednotky.

3. Kryt rozvodnej skrinky vráťte na pôvodné miesto.

## AKTIVÁCIA BATÉRIE

ALL AND ALL AND A

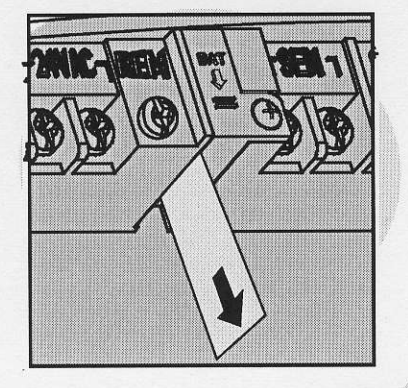

Po inštalácii riadiacej jednotky X-Core vytiahnite izolátor kontaktov batérie, ktorá slúži na zálohovanie času v prípade výpadku elektriny.

#### VÝMENA BATÉRIE

V riadiacej jednotke X-Core je vložená lítiová batéria s vysokou kapacitou. Batéria umožňuje diaľkovo programovať riadiacu jednotku bez potreby pripojenia k napájaniu. Takisto sa používa na uchovávanie aktuálneho času a dátumu počas výpadku napájania. Batériu vymeňte nasledujúcim spôsobom:

- 1. Odskrutkujte držiak na batériu.
- 2. Posunutím držiaka batérie nadol získate prístup k batérii.
- 3. Batériu z držiaka vytiahnite a nahraďte ju novou. Držiak batérie nainštalujte na pôvodné miesto.

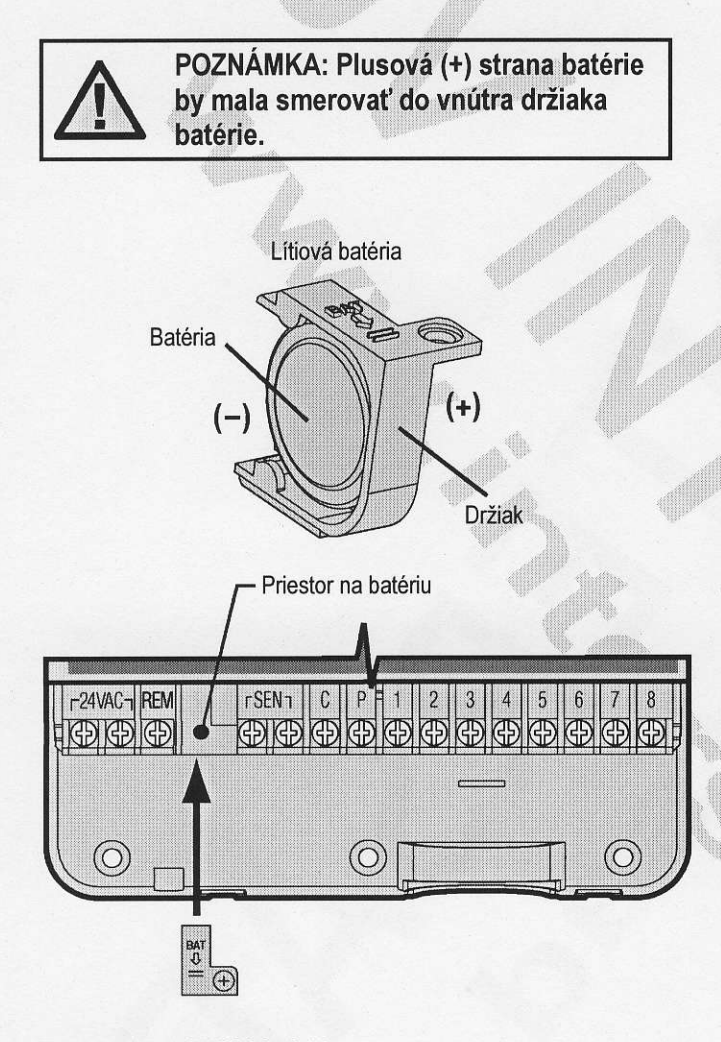

Typ batérie: CR2032, 3 V

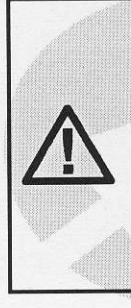

POZNÁMKA: Podľa tejto sekcie postupujte iba v prípade, ak máte vo vašom zavlažovacom systéme nainštalovaný hlavný ventil. Hlavný ventil je za normálnych okolností zatvorený ventil, ktorý je nainštalovaný pri vodnom zdroji, a otvára sa iba keď riadiaca jednotka aktivuje zavlažovací program.

- Na hlavnom ventile pripojte spoločný vodič k jednému vodiču solenoidu. Samostatný ovládací vodič pripojte k zostávajúcemu vodiču solenoidu.
- Spoločný vodič by mal byť pripojený ku svorke C vo vnútri riadiacej jednotky. Zostávajúci vodič z hlavného ventilu by mal byť pripojený ku svorke P vo vnútri riadiacej jednotky. Skrutku na každej svorke dôkladne zatiahnite.

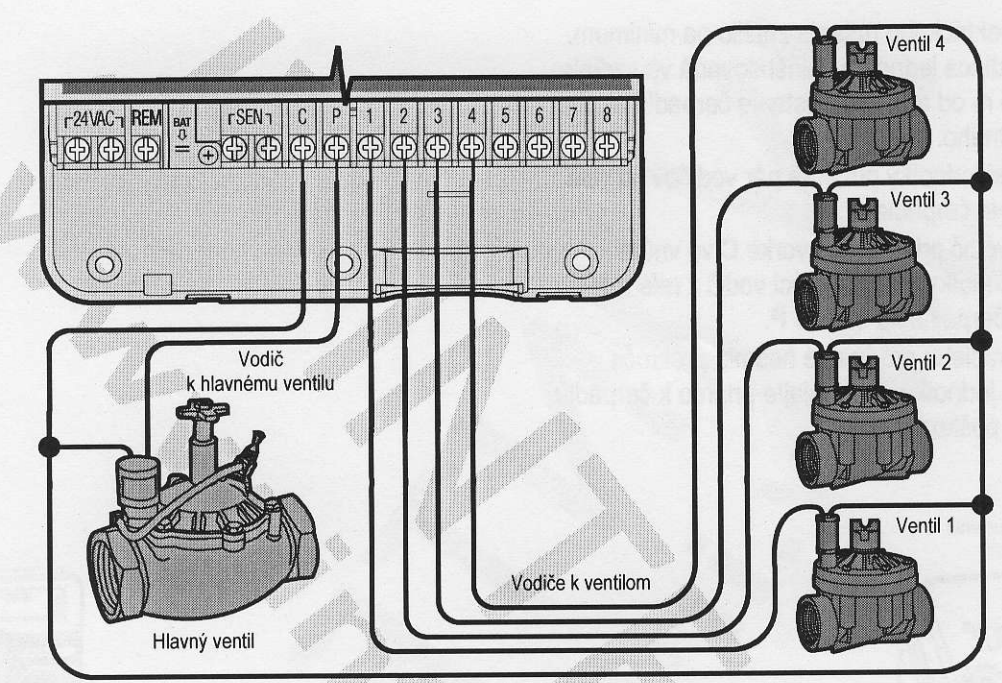

Spoločný vodič k ventilom

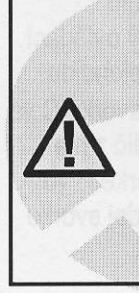

POZNÁMKA: Podľa tejto sekcie postupujte iba v prípade, ak máte nainštalované relé na spúšťanie čerpadla. Relé na spustenie čerpadla je zariadenie, ktoré používa signál z riadiacej jednotky na aktiváciu samostatného elektrického obvodu na napájanie čerpadla, ktoré privádza vodu do vášho systému.

Aby sa riziko elektrického rušenia znížilo na minimum, mala by byť riadiaca jednotka nainštalovaná vo vzdialenosti aspoň 4,5 m od relé na spustenie čerpadla a čerpadla samotného.

- 1. Do riadiacej jednotky priveďte pár vodičov od relé na spustenie čerpadla.
- Spoločný vodič pripojte ku svorke C vo vnútri riadiacej jednotky a zostávajúci vodič z relé na spustenia čerpadla ku svorke P.

Veľkosť udržiavacieho prúdu relé nesmie prekročiť 0,3 A. Riadiacu jednotku nepripájajte priamo k čerpadlu – prišlo by k jej poškodeniu.

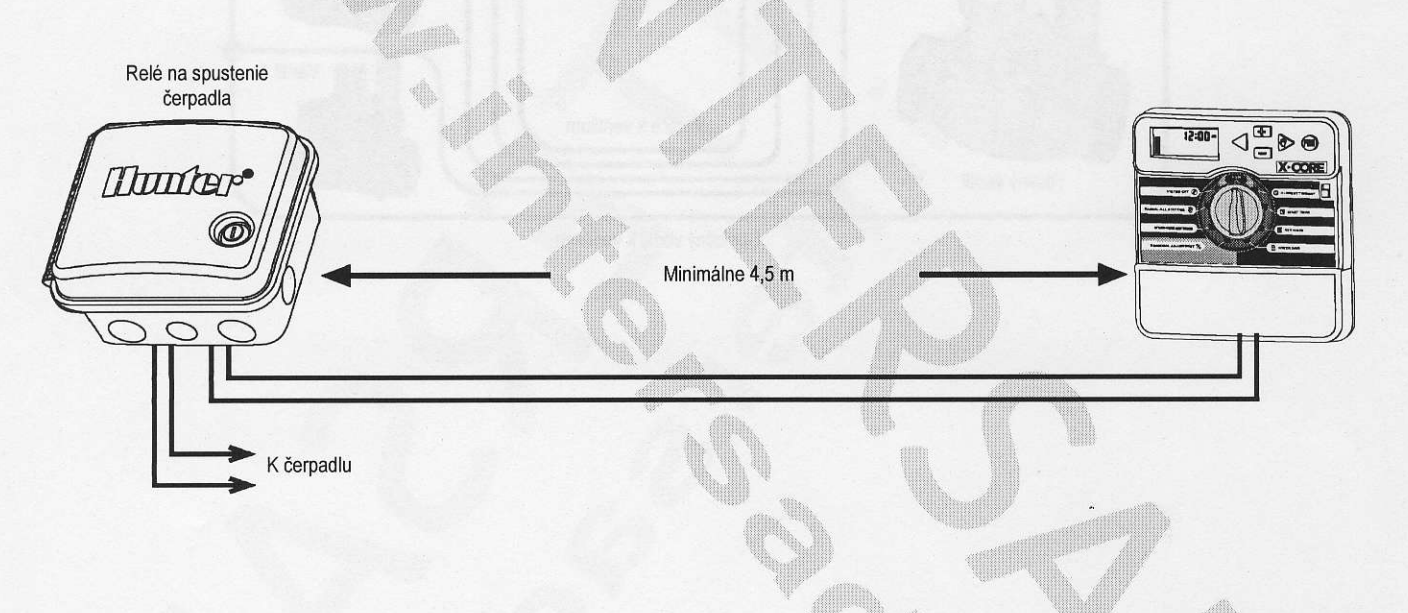

K riadiacej jednotke X-Core je možné pripojiť senzor poveternostnej situácie Hunter alebo iné senzory mikrospínačového typu. Úlohou tohto senzora je zastaviť automatické zavlažovanie pri zmene poveternostných podmienok.

- 1. Odstráňte kovovú prepojku, ktorá spája dve svorky SEN vo vnútri riadiacej jednotky.
- 2. Jeden vodič pripojte k prvej svorke SEN a druhý vodič k druhej svorke SEN.

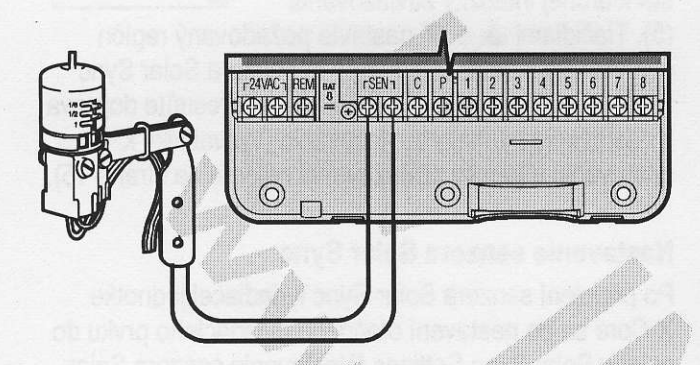

Keď senzor poveternostnej situácie deaktivoval automatické zavlažovanie, na displeji sa zobrazí nápis OFF a ikona **7**.

#### Testovanie senzora poveternostnej situácie

Riadiaca jednotka X-Core umožňuje zjednodušené testovanie dažďového senzora, ak je senzor pripojený k zodpovedajúcemu obvodu senzora. Spustením MA-NUÁLNEHO CYKLU alebo aktiváciou systému MANU-ÁLNYM SPUSTENÍM JEDNÝM DOTYKOM (pozrite stranu 22) môžete otestovať správnu činnosť dažďového senzora. Pri manuálnom cykle príde po stlačení testovacieho tlačidla na senzore Mini-Clik® k prerušeniu zavlažovania.

## Manuálne vynechanie senzora poveternostnej situácie

Ak dažďový senzor prerušil zavlažovanie, môžete ho vynechať pomocou prepínača na prednej strane riadiacej jednotky. Na vynechanie dažďového senzora zo systému presuňte prepínač do polohy **SENSOR BY-**

PASS (SENZOR VYNECHANÝ). Senzor poveternostnej situácie je možné vynechať v prípade manuálneho ovládania výberom funkcie MANUAL – ONE STATION (MANUÁLNY REŽIM – JEDNA STANICA).

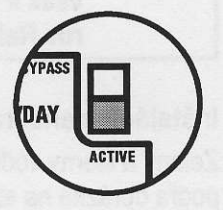

OFF

Prepínač vynechania senzora nemá vplyv na aktualizáciu sezónneho nastavenia pri používaní senzora Solar Sync. Riadiaca jednotka X-Core je kompatibilná so systémami Solar Sync a Wireless Solar Sync. Solar Sync je senzorový systém, ktorý prostredníctvom funkcie Seasonal Adjust (Sezónne nastavenie) automaticky nastavuje zavlažovací plán riadiacej jednotky X-Core na základe zmien lokálnych klimatických podmienok. Solar Sync určuje pomocou slnečného a teplotného senzora evapotranspiráciu (ET), inými slovami hodnotu, akou pôda a rastliny spotrebúvajú vodu. Navyše využíva technológiu senzorov Hunter Rain Clik a Freeze Clik, ktorá vypne zavlažovanie počas dažďa alebo mrazu.

 $\wedge$ 

POZNÁMKA: Pokiaľ neboli zo senzora prijaté prvé výsledky celodenného (24hodinového) merania počasia, použije Solar Sync štandardne hodnotu sezónneho nastavenia 100 %.

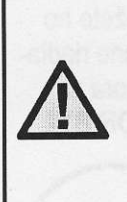

POZNÁMKA: Aktivácia prepínača SEN-SOR BYPASS na vynechanie senzora nemá vplyv na aktualizácie sezónneho nastavenia zo senzora Solar Sync. Príde však k vynechaniu výstupov zo senzorov Rain Clik a Freeze Clik.

#### Inštalácia senzora Solar Sync

Zelený a čierny vodič zo senzora Solar Sync pripojte podľa obrázka na strane 11 ku svorkám SEN na riadiacej jednotke X-Core. Na polarite pripojených vodičov nezáleží. Otočný ovládací prvok nastavte do polohy "Solar Sync Settings" (Nastavenie senzora Solar Sync). Displej na začiatok zobrazí prerušované čiary a násled-

ne na ľavej strane nastavenie štandardného regiónu (3) a na pravej strane nastavenie štandardnej inten-

3 5

zity zavlažovania (5). Tlačidlami ▲ a ▼ nastavte požadovaný región (vysvetlivky k nastaveniu regiónu senzora Solar Sync nájdete na strane 15). Tlačidlom ► sa presuňte doprava k nastaveniu intenzity zavlažovania (vysvetlivky k nastaveniu intenzity zavlažovania nájdete na strane 15).

#### Inštalácia senzora Wireless Solar Sync

Zelený a čierny vodič zo senzora Wireless Solar Sync pripojte ku svorkám SEN na riadiacej jednotke X-Core. Na polarite pripojených vodičov nezáleží. Otočný ovládací prvok nastavte do polohy "Solar Sync Settings" (Nastavenie senzora Solar Sync). Displej na začiatok zobrazí prerušované čiary a následne na ľavej strane

nastavenie štandardného regiónu (3) a na pravej strane nastavenie štandardnej intenzity zavlažovania

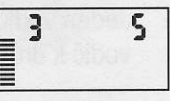

(5). Tlačidlami ▲ a ▼ nastavte požadovaný región (vysvetlivky k nastaveniu regiónu senzora Solar Sync nájdete na strane 15). Tlačidlom ▶ sa presuňte doprava k nastaveniu intenzity zavlažovania (vysvetlivky k nastaveniu intenzity zavlažovania nájdete na strane 15).

#### Nastavenie senzora Solar Sync

Po pripojení senzora Solar Sync k riadiacej jednotke X-Core sa po nastavení otočného ovládacieho prvku do polohy Solar Sync Settings (Nastavenie senzora Solar Sync) zobrazia na displeji dve čísla. Číslo na ľavej strane obrazovky označuje región a číslo na pravej strane obrazovky nastavenie intenzity zavlažovania (ako bolo uvedené vyššie).

#### Región 🕥

Aby bolo možné dosiahnuť presné meranie senzorom Solar Sync, je potrebné v riadiacej jednotke naprogramovať priemernú špičkovú hodnotu ET pre váš región. Na určenie vášho regiónu použite nasledujúcu tabuľku. Tabuľka vám pomôže identifikovať typ regiónu, v ktorom žijete. Je rozdelená do štyroch základných regiónov podľa ET, spolu s popisom regiónu, typickou teplotou a charakteristikou ET. Pokiaľ je to možné, odporúčame vám zvoliť región na základe priemernej júlovej hodnoty ET alebo špičkovej letnej hodnoty ET (mm/deň). Pri voľbe vášho regiónu použite nasledujúcu tabuľku. Metódy **A**, **B** alebo **C** vám pomôžu zvoliť región, ktorý sa najviac hodí pre vašu oblasť:

- A: Založené na určení ET vášho regiónu použitím priemernej júlovej hodnoty ET alebo špičkovej letnej hodnoty ET (mm/deň). Preferovaná možnosť pri určovaní vášho regiónu.
- B: Založené na určení teploty vášho regiónu použitím priemernej júlovej teploty alebo vysokej teploty najsuchšieho mesiaca (nie najvyššej júlovej teploty).
- C: Založené na všeobecnom popise vášho regiónu.

| ZVOĽTE TEN RIADOK TABUĽKY, KTORÝ NAJVIAC POPISUJE VÁŠ REGIÓN. |                                                                              |                                                               |   |                                                                    |
|---------------------------------------------------------------|------------------------------------------------------------------------------|---------------------------------------------------------------|---|--------------------------------------------------------------------|
|                                                               | Α                                                                            | В                                                             | С |                                                                    |
| 1. región                                                     | Ak je priemerná júlová hodnota ET<br>menej ako 4,3 mm na deň                 | Ak je priemerná júlová teplota<br>v rozsahu od 18 °C do 24 °C | • | Severné štáty USA<br>Pobrežie                                      |
| 2. región                                                     | Ak je priemerná júlová hodnota ET<br>v rozsahu od 4,6 mm do 5,8 mm na<br>deň | Ak je priemerná júlová teplota<br>v rozsahu od 24°C do 29 °C  | • | Hory<br>Severné ostrovné štáty USA                                 |
| 3. región                                                     | Ak je priemerná júlová hodnota ET<br>v rozsahu od 6,1 mm do 7,4 mm na<br>deň | Ak je priemerná júlová teplota<br>v rozsahu od 29 °C do 35 °C | • | Južné štáty USA<br>Ostrovy/púšte vo vyšších<br>nadmorských výškach |
| 4. región                                                     | Ak je priemerná júlová hodnota ET<br>viac ako 7,6 mm na deň                  | Ak je priemerná júlová teplota<br>v rozsahu od 35 °C do 41 °C | • | Púšte                                                              |

\* Pre miesta na južnej pologuli použite januárové hodnoty

#### Intenzita zavlažovania 11

Intenzita zavlažovania v stupňoch od 1 do 10 umožňuje jednoduché nastavenie hodnoty sezónneho nastavenia zo senzora Solar Sync ET. Po inštalácii senzora Solar Sync ET odporúčame ponechať nastavenie intenzity zavlažovania na štandardnej hodnote 5. Ak však po inštalácii zistíte, že hodnota sezónneho nastavenia je nižšia alebo vyššia, než ste očakávali, môžete hodnotu intenzity zavlažovania upraviť a modifikovať tak výstupnú hodnotu sezónneho nastavenia. Vysvetlenie k použitiu mierky intenzity zavlažovania na jemné doladenie výstupnej hodnoty sezónneho nastavenia nájdete v časti Kalibrácia/Nastavenie na strane 15.

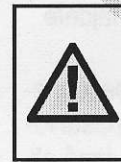

POZNÁMKA: Ak je niektorá zóna vlhkejšia alebo suchšia než ostatné zóny, jednoducho na riadiacej jednotke zvýšte alebo znížte dobu zavlažovania.

#### Odinštalovanie senzora Solar Sync

Ak ste spolu s jednotkou X-Core nainštalovali senzor Solar Sync, hodnota sezónneho nastavenia použitá riadiacou jednotkou sa bude počítať z dát o poveternostnej situácii dodávaných senzorom Solar Sync. Ak sa rozhodnete senzor Solar Sync ďalej s riadiacou jednotkou X-Core nepoužívať, budete ho musieť odinštalovať. **Ak senzor Solar Sync neodinštalujete, riadiaca jednotka neumožní manuálne meniť hodnotu sezónneho nastavenia.** Ak napríklad pri odpojení senzora Solar Sync bude na riadiacej jednotke hodnota sezónneho nastavenia 50 %, zostane na takej úrovni až do odinštalovania senzora Solar Sync.

Senzor Solar Sync odinštalujete jednoduchým odpojením zeleného a čierneho vodiča zo svoriek riadiacej jednotky a následným nastavením otočného ovládacieho prvku do polohy "Solar Sync Settings" (Nastavenie senzora Solar Sync). Na displeji by sa mali zobraziť čiarky, čo znamená, že riadiaca jednotka už nepoužíva na výpočty hodnôt pre sezónne nastavenie senzor Solar Sync. Odteraz môžete hodnoty sezónneho nastavenia meniť manuálne nastavením otočeného ovládacieho prvku do polohy "Seasonal Adjust" a použitím tlačidla

#### Kalibrácia/Nastavenie

Po nainštalovaní a naprogramovaní senzora Solar Sync odporúčame ponechať systém niekoľko dní bežať so štandardnými nastaveniami. Z dôvodu rôznych podmienok na mieste inštalácie (vrátane umiestnenia senzora, množstva priameho slnečného svetla dopadajúceho na senzor, odrazeného tepla z okolitých objektov a pod.) **môže štandardné nastavenie vyžadovať zmeny, ktoré pomôžu dosiahnuť požadovaný výkon**. Senzor Solar Sync je možné prispôsobiť miestu inštalácie nastavením regiónu alebo intenzity zavlažovania. Tento proces vysvetľujú nasledujúce pokyny:

- 1. Nainštalujte senzor Solar Sync.
- Naprogramujte región a nechajte systém bežať so štandardnými nastaveniami minimálne 3 dni (inštrukcie k správnemu nastaveniu regiónu nájdete na strane 15).
- Na riadiacej jednotke kontrolujte hodnotu sezónneho nastavenia. Ak sa hodnota sezónneho nastavenia javí byť nižšia alebo vyššia než sa pre dané obdobie roka očakáva, je potrebné zmeniť nastavenia senzora Solar Sync.

- a. Hodnota sezónneho nastavenia je príliš nízka: Otočný ovládací prvok nastavte do polohy "Solar Sync Settings" (Nastavenie senzora Solar Sync). Zvýšte hodnotu intenzity zavlažovania (maximum je 10). Po tejto zmene riadiaca jednotka okamžite aktualizuje svoje nastavenie na novú hodnotu sezónneho nastavenia. Intenzitu zavlažovania zvyšujte dovtedy, pokiaľ sa na displeji nezobrazí požadovaná hodnota sezónneho nastavenia. Ak dosiahnete maximum intenzity zavlažovania 10 a stále potrebujete zvýšiť hodnotu sezónneho nastavenia, zmeňte nastavenie na najbližší nižší región (napr. z regiónu 4 na 3).
- b. Hodnota sezónneho nastavenia je príliš vysoká: Otočný ovládací prvok nastavte do polohy "Solar Sync Settings" (Nastavenie senzora Solar Sync). Znížte hodnotu intenzity zavlažovania (štandardné nastavenie je 5). Po tejto zmene riadiaca jednotka okamžite aktualizuje svoje nastavenie na novú hodnotu sezónneho nastavenia. Intenzitu zavlažovania znižujte dovtedy, pokiaľ sa na displeji nezobrazí požadovaná hodnota sezónneho nastavenia. Ak dosiahnete minimum intenzity zavlažovania 1 a stále potrebujete znížiť hodnotu sezónneho nastavenia, zmeňte nastavenie na najbližší vyšší región (napr. z regiónu 2 na 3).

Doby prevádzky stanice: Je dôležité pochopiť, že senzor Solar Sync slúži na globálne sezónne nastavenie riadiacej jednotky. Znamená to, že doby prevádzky všetkých staníc sa zmenia podľa zobrazenej hodnoty sezónneho nastavenia. Pri programovaní riadiacej jednotky by ste preto mali zadať doby prevádzky, ktoré predstavujú maximálne hodnoty v špičkovej zavlažovacej sezóne. Ak senzor Solar Sync nastavuje vhodnú hodnotu sezónneho nastavenia, ale doba prevádzky niektorej zo staníc je príliš dlhá alebo krátka, nastavte dobu prevádzky tejto stanice priamo v riadiacej jednotke.

# Pripojenie k diaľkovému ovládaču Hunter (nebol priložený)

Riadiaca jednotka X-Core je kompatibilná s diaľkovými ovládačmi Hunter (neboli priložené). Káblový zväzok SmartPort® (priložený ku všetkým diaľkovým ovládačom Hunter) umožňuje rýchle a jednoduché použitie diaľkových ovládačov Hunter.

Diaľkové ovládače Hunter umožňujú obsluhovať systém bez toho, aby ste museli chodiť k riadiacej jednotke.

#### Inštalácia konektora SmartPort

- ½" "téčko" s vnútorným závitom nainštalujte do potrubia na káble približne 30 cm pod jednotku X-Core.
- Podľa nasledujúceho obrázka priveďte červený, biely a modrý vodič zo zväzku cez základňu "téčka" do priestoru na káble.
- Kryt káblového zväzku SmartPort naskrutkujte na "téčko" podľa obrázka.

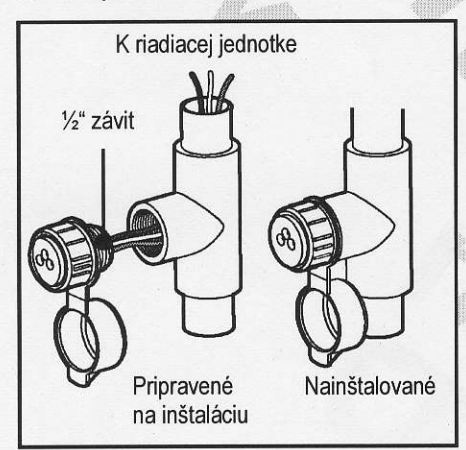

POZNÁMKA: Ako alternatívu k inštalácii konektora SmartPort môžete použiť komponent s obj. č. 258200.

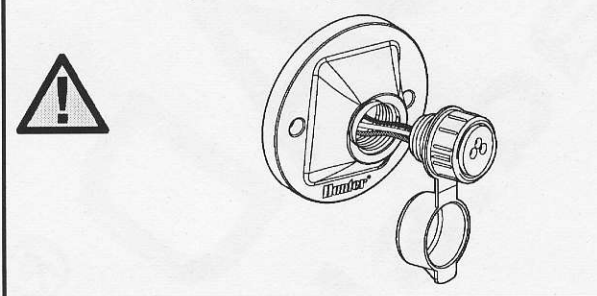

- Červený, biely a modrý vodič z konektora Smart-Port pripojte nasledujúcim spôsobom k svorkovnici riadiacej jednotky:
  - Červený vodič k ľavej strane svoriek "24VAC".
  - Biely vodič k pravej strane svoriek "24VAC".
  - Modrý vodič k svorke "REM".

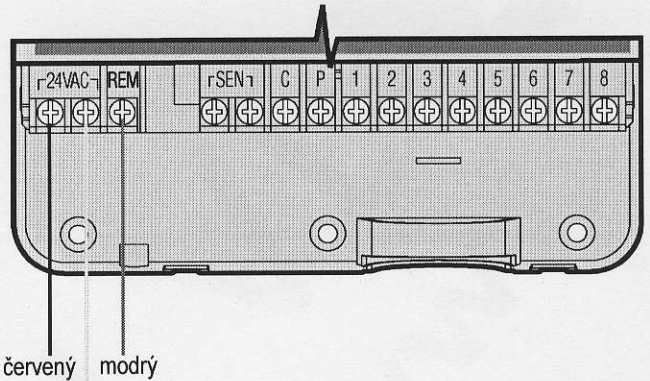

vený modr biely

#### VÝPADKY ELEKTRINY

Kvôli možným výpadkom elektriny je riadiaca jednotka vybavená pamäťou nezávislou od napájania. Naprogramované informácie sa nevymažú ani po výpadku elektriny. Lítiová batéria uchováva presný čas aj bez napájania. Po obnovení napájania sa obnoví režim normálneho zavlažovania.

#### PROGRAMOVANIE RIADIACEJ JEDNOTKY

#### Nastavenie dátumu a času 🔾

- 1. Otočný ovládací prvok nastavte do polohy CUR-RENT TIME/DAY (AKTUÁLNY ČAS/DEŇ).
- Začne blikať aktuálny rok. Tlačidlami ➡ alebo ➡ nastavte rok zobrazený na displeji. Na prepnutie na nastavenie mesiaca stlačte po nastavení roku tlačidlo ►.
- Na displeji sa zobrazí mesiac a deň. Zobrazí sa ikona 2 a začne blikať mesiac. Tlačidlami 
   a alebo 
   nastavte mesiac. Na prepnutie na nastavenie dňa stlačte tlačidlo 
   .
- Zobrazí sa ikona imi a začne blikať aktuálny deň. Tlačidlami malebo mastavte deň. Na prepnutie na nastavenie času stlačte tlačidlo .
- 5. Zobrazí sa čas. Tlačidlami Alebo Vyberte AM (dopoludnia), PM (popoludní) alebo 24 (24-hodinové zobrazenie). Na prepnutie na nastavenie hodín stlačte tlačidlo . Začnú blikať hodiny. Tlačidlami alebo alebo anastavte hodiny zobrazené na displeji. Na prepnutie na nastavenie minút stlačte tlačidlo . Začnú blikať minúty. Tlačidlami alebo anastavte minúty zobrazené na displeji. Nastavenie dátumu, dňa a času prebehlo úspešne.

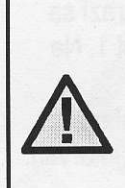

POZNÁMKA: Základné pravidlo pri programovaní znie, že programuje sa vždy blikajúci symbol alebo znak. Ak napríklad pri nastavovaní času blikajú hodiny, pri programovaní sa naprogramujú alebo zmenia hodiny. Blikajúce znaky sú z ilustračných dôvodov zobrazené v tomto návode šedou farbou.

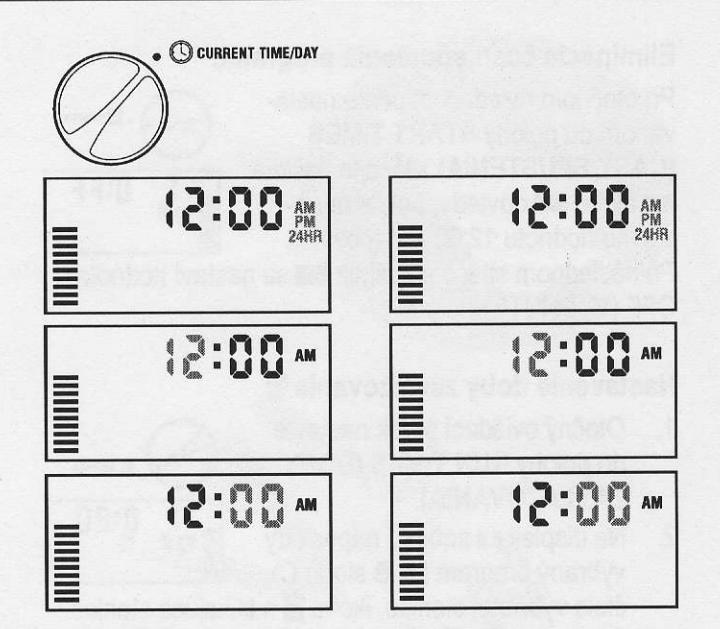

#### Nastavenie času spustenia programu 🛱

 Otočný ovládací prvok nastavte do polohy START TIMES (ČASY SPUSTENIA).

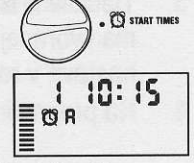

- Štandardne je vybraný program A. Ak je to potrebné, stláčaním tlačidla m môžete vybrať program B alebo C.
- Tlačidlami 
   alebo 
   zmeňte čas spustenia.
   (Čas spustenia je možné meniť s prírastkom 15 minút.)
- 4. Na pridanie ďalšieho času spustenia stlačte tlačidlo
   ▶, alebo na výber ďalšieho programu stlačte tlačidlo
   lo .

POZNÁMKA: Jeden čas spustenia aktivuje sekvenčne všetky stanice v príslušnom programe. Eliminuje sa tak potreba zadávať časy spustenia pre každú stanicu zvlášť. Rôzne časy spustenia v programe je možné použiť na oddelenie ranného, poludňajšieho alebo večerného zavlažovacieho cyklu. Časy spustenia je možné zadefinovať v rôznom poradí. Riadiaca jednotka X-Core ich automaticky vytriedi.

#### PROGRAMOVANIE RIADIACEJ JEDNOTKY

#### Eliminácia času spustenia programu

Pri otočnom ovládacom prvku nastavenom do polohy START TIMES (ČASY SPUSTENIA) stláčajte tlačidlá alebo - dovtedy, pokiaľ nenastavíte hodnotu 12:00 AM (polnoc).

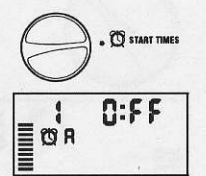

Po následnom stlačení tlačidla **–** sa nastaví hodnota OFF (VYPNUTÉ).

#### Nastavenie doby zavlažovania 🖾

 Otočný ovládací prvok nastavte do polohy RUN TIMES (DOBY ZAVLAŽOVANIA).

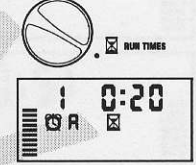

 Na displeji sa zobrazí naposledy vybraný program (A, B alebo C), číala vybranci stanica, ikono X a

číslo vybranej stanice, ikona ⊠ a blikajúca stanica. Stlačením tlačidla ☜ môžete prepnúť na iný program.

- Tlačidlami 
   alebo
   alebo
   nastavte dobu zavlažovania vybranej stanice. Dobu zavlažovania je možné nastaviť v rozsahu od 0 do 4 hodín.
- 4. Na prepnutie na ďalšiu stanicu stlačte tlačidlo ►.

# Nastavenie dní, kedy má prebiehať zavlažovanie 🗊

 Otočný ovládací prvok nastavte do polohy WATER DAYS (DNI, KE-DY MÁ PREBIEHAŤ ZAVLAŽO-VANIE).

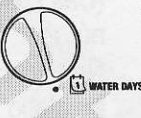

- Na displeji sa zobrazí naposledy vybraný program (A, B alebo C). Stlačením tlačidla m môžete prepnúť na iný program.
- Na displeji sa zobrazí sedem dní v týždni (MO (pondelok), TU (utorok), WE (streda), TH (štvrtok), FR (piatok), SA (sobota), SU (nedeľa)). Nad každým dňom bude zobrazená ikona ▲ alebo ④. Ikona ▲ reprezentuje deň, kedy sa bude zavlažovať a ikona ④ deň, kedy sa zavlažovať nebude.

#### Výber špecifických dní v týždni, kedy má prebiehať zavlažovanie

 Kurzor nastavte na symbol špecifického dňa (kurzor sa vždy zobrazí najprv pri dni MO (pon-

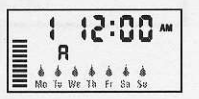

delok)). Na aktiváciu zavlažovania vo vybraný deň stlačte tlačidlo 🕶. Na deaktiváciu zavlažovania vo

vybraný deň stlačte tlačidlo =. Po stlačení tlačidla sa kurzor automaticky presunie na nasledujúci deň.

 Krok 1 opakujte dovtedy, pokiaľ nevyberiete všetky dni, kedy má prebiehať zavlažovanie. Pri takýchto dňoch bude zobrazený symbol ▲. Posledný symbol ▲ informuje o poslednom dni v príslušnom programe, kedy bude prebiehať zavlažovanie.

# Výber nepárnych alebo párnych dní, kedy má prebiehať zavlažovanie

Namiesto špecifických dní v týždni umožňuje táto funkcia nastaviť zavlažovanie v nepárne alebo v párne dni v mesiaci (nepárne dni: 1., 3., 5., atď.; párne dni: 2., 4., 6., atď.).

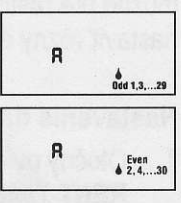

- Ak chcete, aby zavlažovanie prebiehalo v nepárne dni, nastavte otočný ovládací prvok späť do polohy RUN (PREVÁDZKA).
- Ak chcete, aby zavlažovanie prebiehalo v párne dni, stlačte jeden raz tlačidlo ►. Zobrazí sa ikona ▲ a indikátor Even (Párne dni). Zavlažovanie v párne a nepárne dni je možné prepínať tlačidlami ◄ alebo ►.

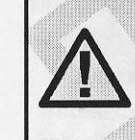

POZNÁMKA: Ak je vybrané zavlažovanie v nepárne dni (Odd), v 31. deň každého mesiaca a 29. februára sa zavlažovanie nespustí.

#### Nastavenie intervalu zavlažovania ⊡

Nasledujúcim spôsobom môžete

do R 📾

1

- nastaviť interval zavlažovania od 1 do 31 dní. 1. Kurzor nastavte na symbol Even (Párne dni) a následne stlačte jeden raz tlačidlo D Zobrazí s
- Kurzor nastavte na symbol Even (Parne dni) a následne stlačte jeden raz tlačidlo ▶. Zobrazí sa ikona a na displeji začne blikať symbol 1. Na displeji sa zobrazí zavlažovací plán.
- Tlačidlami alebo alebo astavte počet dní medzi jednotlivými zavlažovaniami (od 1 do 31) (interval).

#### PROGRAMOVANIE RIADIACEJ JEDNOTKY

Riadiaca jednotka začne riadiť zavlažovanie podľa vybraného programu v nasledujúci čas spustenia a následne bude spúšťať zavlažovanie v naprogramovanom intervale.

#### Nastavenie dní bez zavlažovania

Riadiaca jednotka X-Core umožňuje nastaviť dni, kedy nemá prebiehať zavlažovanie. Táto funkcia zabráni zavlažovaniu v špecifikovaný deň. Ak napríklad kosíte trávnik každú nedeľu, mali by ste ju nastaviť ako deň, kedy nemá prebiehať zavlažovanie, aby trávnik nebol pri kosení mokrý.

- Otočný ovládací prvok nastavte do polohy WATER DAYS (DNI, KEDY MÁ PREBIEHAŤ ZAVLAŽO-VANIE).
- 2. Podľa popisu na strane 20 nastavte interval zavlažovania.
- Na presun na pozíciu No Water Days (Dni, kedy nemá prebiehať zavlažovanie) v spodnej časti displeja stlačte tlačidlo ►. Začne blikať symbol MO (pondelok).
- Tlačidlo ► stláčajte dovtedy, pokiaľ sa kurzorom nepresuniete na deň v týždni, v ktorom nemá prebiehať zavlažovanie.
- Na nastavenie tohto dňa ako dňa, kedy nemá prebiehať zavlažovanie, stlačte tlačidlo = Nad týmto dňom sa rozsvieti ikona ②.
- 6. Kroky 4 a 5 opakujte dovtedy, pokiaľ nevyberiete všetky dni, v ktoré nemá prebiehať zavlažovanie.

POZNÁMKA: Pri nastavení intervalu zavlažovania je tiež možné nastaviť párne alebo nepárne dni, kedy nemá prebiehať zavlažovanie.

#### Automatické zavlažovanie f

Po skončení programovania riadiacej jednotky X-Core nastavte otočný ovládací prvok do polohy RUN (PREVÁDZKA). Zapne sa tým automatické vykonávanie všetkých programov a časov spustenia.

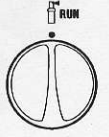

#### Vypnutie systému 🕑

Po nastavení otočného ovládacieho prvku do polohy SYSTEM OFF (VYPNUTIE SYSTÉMU) na dve

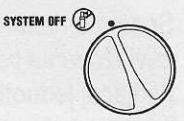

sekundy sa vypnú ventily, ktoré práve zavlažujú. Všetky aktívne programy sa prerušia a zavlažovanie sa zastaví. Na prepnutie riadiacej jednotky do normálneho automatického režimu nastavte otočný ovládací prvok do polohy **RUN (PREVÁDZKA)**.

#### Vypnutie naprogramovaných funkcií

Táto funkcia kompletne zastaví zavlažovací program na stanovenú dobu od 1 do 7 dní. Po vypršaní nastavenej doby bude riadiaca jednotka automaticky pokračovať v naprogramovanom zavlažovaní.

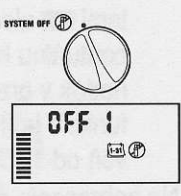

- Otočný ovládací prvok nastavte do polohy SYSTEM OFF (VYPNUTIE SYSTÉMU). Počkajte, pokiaľ sa nezobrazí odkaz OFF (VYPNUTÉ).
- Tlačidlom ➡ nastavte počet dní, kedy má byť riadiaca jednotka vypnutá (maximálne 7 dní).
- Otočný ovládací prvok nastavte späť do polohy RUN (PRE-VÁDZKA). Zobrazí sa odkaz OFF (VYPNUTÉ), číslo a ikony
   a 31.

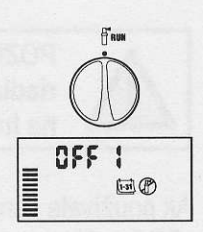

Počet zostávajúcich dní, kedy bude zavlažovanie vypnuté, sa každú polnoc zníži. Ak sa zostávajúci počet dní zníži na nulu, na displeji sa zobrazí normálny čas a pri ďalšom naplánovanom čase spustenia sa obnoví normálne naprogramované zavlažovanie.

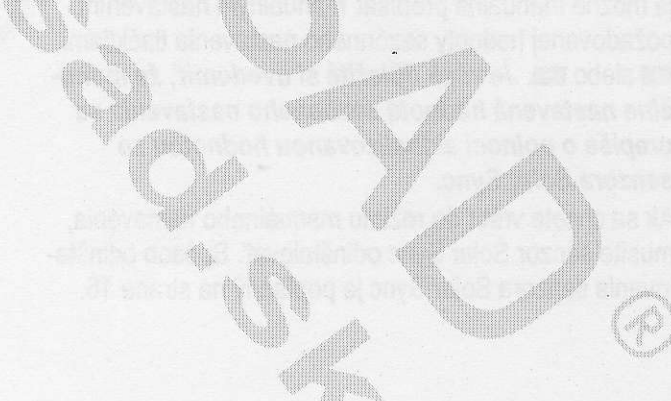

#### Sezónne nastavenie %

Sezónne nastavenie sa používa na globálnu zmenu dôb zavlažovania bez potreby preprogramovania celej riadiacej jednotky.

- 1. Otočný ovládací prvok nastavte do polohy SEA-SONAL ADJUSTMENT (SEZÓNNE NASTAVE-NIE).
- Na displeji sa zobrazí blikajúce číslo nasledované symbolom %, ako aj stĺpcový graf, ktorý zostane zobrazený natrvalo. Tlačidlami + alebo - nastavte per-

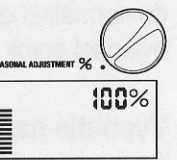

centuálnu hodnotu sezónneho nastavenia. Každý riadok v grafe reprezentuje 10 %. Pomocou tejto funkcie je možné riadiacu jednotku nastaviť na úroveň od 10 % do 150 % pôvodného programu.

Na zobrazenie nastavených dôb zavlažovania nastavte otočný ovládací prvok do polohy **RUN TIMES (DOBY ZAVLAŽOVANIA)**. Zobrazené doby zavlažovania budú aktualizované podľa aktuálneho sezónneho nastavenia.

 $\triangle$ 

POZNÁMKA: Na začiatok by mala byť riadiaca jednotka vždy naprogramovaná na hodnotu 100 %.

Ak používate senzor poveternostnej situácie Hunter "Clik", môžete nastaviť hodnotu sezónneho nastavenia podľa popisu.

Ak používate senzor Solar Sync ET, hodnota sezónneho nastavenia sa aktualizuje automaticky každý deň na základe informácií zo senzora Solar Sync. Senzor Solar Sync ET meria správanie počasia, určuje optimálnu hodnotu sezónneho nastavenia a následne každodenne aktualizuje nastavenie riadiacej jednotky. Túto hodnotu je možné manuálne prepísať manuálnym nastavením požadovanej hodnoty sezónneho nastavenia tlačidlami alebo II. Je však dôležité si uvedomiť, že manuálne nastavená hodnota sezónneho nastavenia sa prepíše o polnoci aktualizovanou hodnotou zo senzora Solar Sync.

Ak sa chcete vrátiť do režimu manuálneho nastavenia, musíte senzor Solar Sync odinštalovať. Spôsob odinštalovania senzora Solar Sync je popísaný na strane 16.

#### Manuálne spustenie jednej stanice 🖑

 Otočný ovládací prvok nastavte do polohy MA-NUAL – ONE STATION (MANUÁLNY REŽIM – JEDNA STANICA).

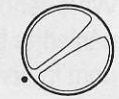

- Na displeji začne blikať nastavená doba zavlažovania príslušnej stanice. Tlačidlom > sa presuňte na požadovanú stanicu. Na nastavenie doby zavlažovania príslušnej stanice použite tlačidlá = alebo
- Otočný ovládací prvok nastavte v smere hodinových ručičiek do polohy RUN (PREVÁDZKA) (zavlažovanie sa spustí iba u vybranej stanice; po skončení sa riadiaca jednotka prepne do automatického režimu bezo zmien v nastavenom programe). Pozrite tiež časť Spustenie zavlažovania jedným dotykom a prepínanie staníc.

#### Spustenie zavlažovania jedným dotykom a prepínanie staníc

Zavlažovanie všetkými stanicami môžete aktivovať aj bez použitia otočného ovládacieho prvku.

- Na dve sekundy podržte stlačené tlačidlo .
- Táto funkcia automaticky použije program A.
   Program B alebo C môžete vybrať stláčaním tlačidla .
- Začne blikať číslo stanice. Na prepínanie staníc stláčajte tlačidlo ▶; tlačidlami ➡ a ➡ nastavte doby zavlažovania jednotlivých staníc. (Ak v kroku 2 alebo 3 nestlačíte niekoľko sekúnd žiadne tlačidlo, riadiaca jednotka spustí zavlažovanie automaticky.)
- Stláčajte tlačidlo ► dovtedy, pokiaľ nevyberiete stanicu, ktorá má začať so zavlažovaním. Po dvoch sekundách nečinnosti sa spustí program. Kedykoľvek počas manuálneho cyklu sa môžete tlačidlami
   a ► manuálne prepínať medzi jednotlivými stanicami.

#### Programovateľné zablokovanie senzora

Riadiacu jednotku X-Core je možné naprogramovať tak, aby senzor zastavil zavlažovanie iba u požadovaných staníc. Napríklad k terasovým záhradám, ktoré sa nachádzajú pod previsom alebo pod strechou, sa dážď nedostane, a preto je ich potrebné zavlažovať aj keď prší. Pri programovaní zablokovania senzora postupujte nasledujúcim spôsobom:

- Otočný ovládací prvok nastavte do polohy RUN (PREVÁDZKA).
- Podržte stlačené tlačidlo a súčasne nastavte otočný ovládací prvok do polohy START TIMES (ČASY SPUSTENIA).

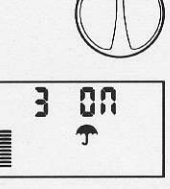

FRUN

Uvoľnite tlačidlo 
 . Na displeji sa zobrazí číslo stanice, ON a blikajúca ikona 
 .

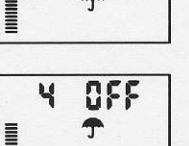

 Tlačidlami = alebo = povoľte alebo zakážte používanie senzora pre zobrazenú stanicu.

> ON = Senzor je povolený (môže zabrániť zavlažovaniu)

OFF = Senzor je zakázaný (nemôže zabrániť zavlažovaniu)

5. Tlačidlami ◀ a ► vyberte ďalšiu stanicu, u ktorej chcete naprogramovať zablokovanie senzora.

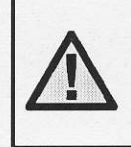

POZNÁMKA: Riadiaca jednotka je štandardne nastavená tak, že dažďový senzor môže počas dažďa zabrániť zavlažovaniu u všetkých zón.

Keď riadiaca jednotka X-Core prijme signál zo senzora, aby zastavila zavlažovanie, na displeji sa zobrazia tie stanice, u ktorých bolo nastavené blokovanie senzora. Pri stanici, u ktorej bolo nastavené blokovanie senzora, budú striedavo blikať ikony **T** a f.

#### Testovací program pre všetky stanice

Riadiaca jednotka X-Core umožňuje jednoduchým spôsobom spustiť testovací program. Táto funkcia umožní postupné spustenie každej stanice, v poradí od najnižšieho čísla.

- Otočný ovládací prvok nastavte do polohy RUN (PREVÁDZKA) a podržte stlačené tlačidlo . Zobrazí sa číslo stanice a začne blikať čas.
- Tlačidlami 
   alebo 
   nastavte dobu zavlažovania od 1 do 15 minút. Dobu zavlažovania je potrebné zadať iba jeden raz.
- Po dvoch sekundách nečinnosti sa spustí testovací program.

#### Diagnostika Hunter Quick Check™

Táto funkcia vám umožní rýchlo zistiť problémy so zapojením riadiacej jednotky. Namiesto hľadania možných problémov v zapojení obvodov v systéme môžete použiť funkciu Hunter Quick Check™, ktorá otestuje všetky obvody. Testovaciu procedúru Quick Check spustíte nasledujúcim spôsobom:

- Súčasne stlačte tlačidlá ◀, ▶, ➡ a ➡. V pohotovostnom režime sa rozsvietia všetky segmenty na LCD.
- 2. Stlačením tlačidla spustíte procedúru Quick Check. Počas niekoľkých sekúnd systém vyhľadá všetky stanice a rozpozná možné problémy so zapojením. Po rozpoznaní skratu v zapojení na displeji krátko zabliká číslo stanice nasledované symbolom ERR. Po skončení procedúry diagnostiky obvodov Quick Check sa jednotka prepne do režimu automatického zavlažovania.

#### Programová pamäť Easy Retrieve™

Riadiaca jednotka X-Core dokáže uložiť preferovaný zavlažovací program do pamäti-pre jeho neskoršie vyvolanie. Táto funkcia ponúka rýchly spôsob zresetovania riadiacej jednotky na pôvodne naprogramovaný zavlažovací plán.

#### Uloženie programu do pamäti

- Otočný ovládací prvok nastavte do polohy RUN (PREVÁDZKA) a na päť sekúnd podržte stlačené tlačidlá a . Na displeji začnú rolovať tri segmenty zľava smerom doprava, ktoré indikujú, že prebieha ukladanie programu do pamäti.
- 2. Uvoľnite tlačidlá 🕶 a 靤.

#### **POKROČILÉ FUNKCIE**

Vyvolanie programu, ktorý bol predtým uložený do pamäti.

- 2. Uvoľnite tlačidlá 🕶 a 🔞.

#### Programovateľné oneskorenie medzi jednotlivými stanicami

Táto funkcia umožní užívateľovi vložiť oneskorenie medzi vypnutím jednej stanice a zapnutím druhej stanice.

- 1. Otočný ovládací prvok nastavte do polohy RUN (PREVÁDZKA).
- Podržte stlačené tlačidlo a súčasne nastavte otočný ovládací prvok do polohy RUN TIMES (DO-BY ZAVLAŽOVANIA).
- Uvoľnite tlačidlo 
   Na displeji sa v tejto chvíli zobrazí blikajúci čas oneskorenia pre všetky stanice (v sekundách).
- 4. Na nastavenie času oneskorenia v rozsahu od 20 sekúnd do 4 hodín použite tlačidlá ➡ alebo ➡.
- 5. Otočný ovládací prvok nastavte do polohy RUN (PREVÁDZKA).

#### Vymazanie pamäti riadiacej jednotky/zresetovanie riadiacej jednotky

Ak máte pocit, že ste riadiacu jednotku naprogramovali nesprávne, nasledujúcim spôsobom je možné zresetovať jej pamäť na štandardné výrobné nastavenia a vymazať všetky programy a dáta, ktoré boli do nej uložené.

- 1. Podržte stlačené tlačidlá 📼, 🕨 a 🐽.
- Stlačte a uvoľnite tlačidlo na zresetovanie na bočnej strane riadiacej jednotky (pozrite č. 18 na strane 5).
- Počkajte dve sekundy a následne uvoľnite tlačidlá
   A B. Na displeji by sa mal zobraziť čas 12:00 am. Všetky naprogramované údaje sa vymazali z pamäti a riadiacu jednotku je možné naprogramovať ešte raz.

| Problém                                                                                | Možné príčiny                                                                                                    | Riešenia                                                                                                    |
|----------------------------------------------------------------------------------------|----------------------------------------------------------------------------------------------------|----------------------------------------------------------------------------------------------------|
| Riadiaca jednotka spúšťa<br>zavlažovanie cyklicky.                                     | Bolo zadefinovaných príliš veľa časov spustenia.                                                                                                    | Na aktiváciu programu je potrebný iba<br>jeden čas spustenia (pozrite časť Nasta-<br>venie času spustenia programu na strane<br>19).                                                                                                    |
| Na displeji nie je nič zobra-<br>zené.                                                 | Skontrolujte batérie alebo napájací transformátor.                                                                                                    | Odstráňte poruchu.                                                                                                    |
| Na displeji je zobrazené<br>"No AC".                                                   | Nie je prítomné napájanie (do riadiacej jednotky nie je privedené napájanie).                                                                                                    | Skontrolujte, či je správne nainštalovaný transformátor.                                                                                                    |
| Na displeji je zobrazené<br>"Off, <b>T</b> P".                                         | Dažďový senzor prerušil zavlažovanie<br>alebo prepojka senzora pôvodne zapoje-<br>ná na svorkovnici jednotky bola odstrá-<br>nená.                                                                                         | Na zablokovanie obvodu s dažďovým<br>senzorom presuňte prepínač na zabloko-<br>vanie senzora do polohy BYPASS<br>(SENZOR DEAKTIVOVANÝ), alebo<br>prepojku zapojte na pôvodné miesto na<br>svorkovnici.                                                                                                    |
| Dažďový senzor nezastavil<br>zavlažovanie.                                             | <ul> <li>Chybný dažďový senzor.</li> <li>Bol nainštalovaný senzor, ale zo<br/>svorkovnice nebola odstránená pre-<br/>pojka.</li> <li>Stanice boli naprogramované tak, aby<br/>nereagovali na senzor.</li> </ul>            | <ul> <li>Skontrolujte činnosť dažďového senzora a správne zapojenie.</li> <li>Zo svoriek na pripojenie senzora odstráňte prepojku.</li> <li>Preprogramujte jednotku tak, aby senzor nebol vynechaný (pozrite stranu 13).</li> </ul>                                                                                                    |
| Zamrznutý displej alebo<br>nesprávne informácie na<br>displeji.                        | Prúdový náraz.                                                                                                    | Zresetujte riadiacu jednotku podľa popisu<br>v časti "Vymazanie pamäti riadiacej<br>jednotky/zresetovanie riadiacej jednotky"<br>na strane 24.                                                                                                    |
| Na displeji je zobrazený<br>odkaz "ERR" a číslo (od 1<br>do 8).                        | Skrat v obvode zapojenia ventilu alebo<br>chybný solenoid na stanici s indikovaným<br>číslom.                                                                                                    | Skontrolujte zapojenie alebo solenoid<br>ventilu s indikovaným číslom. Odstráňte<br>skrat alebo vymeňte solenoid. Odkaz<br>"ERR" odstránite z displeja stlačením<br>ktoréhokoľvek tlačidla.                                                                                                    |
| Na displeji je zobrazený<br>odkaz "P ERR".                                             | <ul> <li>Chybné relé čerpadla alebo zapojenie<br/>hlavného ventilu.</li> <li>Nekompatibilné alebo chybné relé<br/>alebo solenoid.</li> <li>Poddimenzovaný vodič k relé čerpad-<br/>la alebo k hlavnému ventilu.</li> </ul> | <ul> <li>Skontrolujte zapojenie relé alebo<br/>solenoid hlavného ventilu. Odkaz "P<br/>ERR" odstránite z displeja stlačením<br/>ktoréhokoľvek tlačidla.</li> <li>Skontrolujte elektrické špecifikácie<br/>relé čerpadla. Neprekračujte elektric-<br/>kú menovitú hodnotu riadiacej jednot-<br/>ky. V prípade poruchy ho vymeňte.</li> <li>Vodič nahraďte vodičom s väčším<br/>prierezom.</li> </ul> |
| Na displeji je zobrazené,<br>že stanica zavlažuje,<br>blikajú však ikony <b>∱</b> a ∯. | Senzor prerušil zavlažovanie, stanica<br>však bola naprogramovaná tak, aby<br>zablokovala senzor.                                                                                                    | Skontrolujte stav naprogramovania zablokovania senzora (pozrite stranu 23).                                                                                                    |

## SPRIEVODCA ODSTRAŇOVANÍM PROBLÉMOV

| Problém                                                                                                    | Možné príčiny                                                                                                    | Riešenia                                                                                                    |
|----------------------------------------------------------------------------------------------------|----------------------------------------------------------------------------------------------------|----------------------------------------------------------------------------------------------------|
| Jednotka nie je vypnutá, a<br>napriek tomu sa nespustilo<br>automatické zavlažovanie<br>v nastavený čas spustenia.                        | <ul> <li>Nesprávne nastavený čas AM/PM<br/>(dopoludnia/popoludní).</li> <li>Nesprávne nastavený čas AM/PM<br/>(dopoludnia/popoludní) spustenia.</li> <li>Čas spustenia je zakázaný (nastave-<br/>ný na OFF).</li> <li>Riadiaca jednotka nie je napájaná.</li> </ul> | <ul> <li>Nastavte čas AM/PM (dopoludnia/popoludní) správne.</li> <li>Nastavte čas AM/PM (dopoludnia/popoludní) spustenia správne.</li> <li>Pozrite časť "Nastavenie času spustenia programu" (strana 19).</li> <li>Skontrolujte pripojenie napájania.</li> </ul>                                                                                                    |
| Ak je otočný ovládací prvok<br>v polohe Solar Sync<br>Settings (Nastavenie<br>senzora Solar Sync), na<br>displeji sú zobrazené<br>čiarky. | <ul> <li>Senzor Solar Sync nie je pripojený k riadiacej jednotke.</li> <li>Vodiče senzora Solar Sync môžu byť prerušené alebo zle pripojené.</li> </ul>                                                                                                    | <ul> <li>Senzor Solar Sync pripojte k svorkám<br/>s označením "SEN". Na displeji sa<br/>následne zobrazí nastavenie regiónu<br/>a intenzity zavlažovania.</li> </ul>                                                                                                    |
| Doby zavlažovania nie-<br>ktorej stanice sú pri použití<br>senzora Solar Sync príliš<br>krátke alebo dlhé.                                | Boli naprogramované príliš krátke/dlhé<br>doby zavlažovania.                                                                                                    | Senzor Solar Sync slúži na globálne<br>sezónne nastavenie riadiacej jednotky.<br>Ak je doba zavlažovania niektorej stanice<br>príliš krátka alebo dlhá, vhodne nastavte<br>program v riadiacej jednotke. Pred<br>zmenami doby zavlažovania prepnite<br>sezónne nastavenie späť na 100 %.<br>Urobte tak otočením otočného ovlá-<br>dacieho prvku do polohy Seasonal Adjust<br>(Sezónne nastavenie) a zvýše-<br>ním/znížením hodnoty na 100 %.                                                                                                    |
| Príliš nízke sezónne<br>nastavenie.                                                                                                    | <ul> <li>Nastavenie príliš vysokého čísla<br/>regiónu.</li> <li>Nastavenie príliš nízkej intenzity<br/>zavlažovania.</li> <li>Umiestnenie senzora neumožňuje<br/>úplné oslnenie.</li> </ul>                                                                         | Zvýšte hodnotu intenzity zavlažovania<br>(štandardné nastavenie je 5). Ak dosiah-<br>nete maximum intenzity zavlažovania 10<br>a stále potrebujete zvýšiť hodnotu se-<br>zónneho nastavenia, zmeňte nastavenie<br>na najbližší nižší región (napr. z regiónu<br>4 na 3) a začnite s nastavením intenzity<br>zavlažovania 5. Senzor Solar Sync<br>okamžite aktualizuje sezónne nastavenie<br>na riadiacej jednotke. Ak je nastavenie<br>stále príliš vysoké, opakujte ho dovtedy,<br>pokiaľ sa na riadiacej jednotke nebude<br>zobrazovať požadovaná úroveň sezón-<br>neho nastavenia. |

## SPRIEVODCA ODSTRAŇOVANÍM PROBLÉMOV

| Problém                                                                                                    | Možné príčiny                                                                                                    | Riešenia                                                                                                    |
|----------------------------------------------------------------------------------------------------|----------------------------------------------------------------------------------------------------|----------------------------------------------------------------------------------------------------|
| Príliš vysoké sezónne<br>nastavenie.                                                                                                    | <ul> <li>Nastavenie príliš nízkeho čísla regió-<br/>nu.</li> <li>Nastavenie príliš vysokej intenzity<br/>zavlažovania.</li> </ul>                                                                                                    | Znížte hodnotu intenzity zavlažovania. Ak<br>dosiahnete minimum intenzity zavlažo-<br>vania 1 a stále potrebujete znížiť hodnotu<br>sezónneho nastavenia, zmeňte nastave-<br>nie na najbližší vyšší región (napr. z<br>regiónu 2 na 3) a začnite s nastavením<br>intenzity zavlažovania 5. Senzor Solar<br>Sync okamžite aktualizuje sezónne<br>nastavenie na riadiacej jednotke. Ak je<br>nastavenie stále príliš vysoké, opakujte<br>ho dovtedy, pokiaľ sa na riadiacej jednot-<br>ke nebude zobrazovať požadovaná<br>úroveň sezónneho nastavenia. |
| Senzor Solar Sync stále<br>odosiela hodnoty sezónne-<br>ho nastavenia, aj keď je<br>prepínač na jeho vynecha-<br>nie v polohe "Bypass". | Automatizované sezónne nastavenie<br>aktualizované zo senzora Solar Sync nie<br>je možné deaktivovať prepínačom By-<br>pass. Prepínač Bypass ovláda iba funk-<br>ciu vypnutia zavlažovania počas dažďa a<br>mrazu senzora Solar Sync. | <ul> <li>Attention excitere necterane (of 10)</li> <li>Attention excitere necterane (of 10)</li> <li>Attention excitere necterane (or 10)</li> <li>Ecolor Sync</li> <li>Fragmetore versione experiment</li> </ul>                                                                                                    |
| Po odpojení senzora Solar<br>Sync od riadiacej jednotky<br>nie je možné manuálne<br>meniť hodnotu sezónneho<br>nastavenia.              | Ak chcete senzor Solar Sync natrvalo<br>odpojiť od riadiacej jednotky, musíte ho<br>odinštalovať.                                                                                                    | Po odpojení senzora Solar Sync od<br>riadiacej jednotky otočte otočný ovládací<br>prvok do polohy "Solar Sync Settings"<br>(Nastavenie senzora Solar Sync). Na<br>obrazovke by sa mali zobraziť čiarky.<br>Senzor je tým pádom odinštalovaný<br>(pozrite stranu 16).                                                                                                    |
| Na displeji je zobrazený<br>odkaz "no SS".                                                                                              | <ul> <li>Senzor Solar Sync bol odpojený od<br/>riadiacej jednotky, nebol však odinšta-<br/>lovaný.</li> <li>Chybné zapojenie senzora Solar<br/>Sync.</li> </ul>                                                                       | <ul> <li>Skontrolujte pripojenie senzora Solar<br/>Sync k riadiacej jednotke.</li> <li>Ak chcete senzor Solar Sync natrvalo<br/>odpojiť od riadiacej jednotky, odinšta-<br/>lujte ho (pozrite stranu 16).</li> </ul>                                                                                                    |

#### **ŠPECIFIKÁCIE**

#### Prevádzkové špecifikácie

- Doba zavlažovania u jednotlivých staníc: 0 až 4 hodiny s prírastkom 1 minúta
- 3 nezávislé zavlažovacie programy
- Časy spustenia: 4 denne v rámci programu, celkovo až 12 časov spustenia denne
- Zavlažovací plán: 365-denný kalendár, párne/nepárne dni alebo interval
- 12-hodinové (AM/PM) alebo 24-hodinové zobrazenie času
- Jednoduché manuálne ovládanie
- Programovateľné zablokovanie senzora u konkrétnych staníc
- Programovateľné zastavenie zavlažovania pri daždi (1 až 7 dní)
- Manuálne sezónne nastavenie (od 10 % do 150 %)
- Automatické sezónne nastavenie pomocou senzora Solar Sync
- Prepínač na vynechanie senzora
- X-Core-x00i na použitie v interiéri. X-Core-x00 na použitie v exteriéri.
- Použitie v nadmorskej výške do 2000 m pri teplote od -18 °C do 60 °C

#### Elektrické špecifikácie

- Vstup transformátora: 230 V ~, ±10 %, 50/60 Hz
- Výstup transformátora: 24 V , 1,0 A
- Výstup do stanice: 0,56 A na stanicu
- Maximálny výstup: 0,84 A (vrátane hlavného ventilu)
- Batéria: 3 V, lítiová (priložená), používa sa na diaľkové programovanie a udržovanie aktuálneho času. Použite model CR2032.
- Elektronická ochrana proti skratu.
- Pamäť pre programové dáta nezávislá od napájania.
- Vyhovuje štandardom UL.
- Model X-Core-x00 spĺňa klasifikáciu IP2X.
- Čistiť iba tkaninou jemne navlhčenou mydlom a vodou.

#### Vysvetlivky symbolov

- = Striedavé napätie
- Pozrite dokumentáciu
- A = Nebezpečné napätie
- 🛈 = Zem

#### Rozmery

#### Skrinka do interiéru

- Výška: 16,5 cm
- Šírka: 14,6 cm
- Hĺbka: 5 cm

#### Skrinka do exteriéru

- Výška: 22 cm
- Šírka: 17,8 cm
- Hĺbka: 9,5 cm

#### PREHLÁSENIE O ZHODE S EURÓPSKYMI SMERNICAMI

Spoločnosť Hunter Industries deklaruje, že jednotka na riadenie zavlažovania, model X-Core, vyhovuje štandardom európskych smerníc 87/336/EEC o elektromagnetickej kompatibilite a 73/23/EEC o nízkonapäťových zariadeniach.

Projektový inžinier

CE

Tento produkt by nemal byť používaný na iné účely, než ktoré sú popísané v tomto dokumente. Tento produkt by mali opravovať výlučne kvalifikované a oprávnené osoby.

#### FCC, časť 15:

Testovaním tohoto zariadenia bolo zistené, že spĺňa požiadavky kladené na digitálne prístroje triedy B podľa časti 15 predpisov FCC. Tieto predpisy sú navrhnuté tak, aby bola zaručená primeraná ochrana proti nežiadúcemu rušeniu v bytových priestoroch. Toto zariadenie generuje, používa a môže vyžarovať rádiový signál, a ak nie je nainštalované a používané v súlade s predpismi, môže rušiť rádiové spojenia. Aj napriek tomu nie je možné garantovať, že sa rušenie nevyskytne aj po správnej inštalácii. Nežiadúce rušenie rozhlasového alebo televízneho signálu môže byť spôsobené vypnutím a zapnutím zariadenia a na jeho odstránenie je možné použiť jeden z nasledujúcich spôsobov:

- Presmerujte alebo premiestnite anténu prijímača.
- Zariadenie premiestnite d'alej od prijímača.
- Pripojte zariadenie na iný elektrický okruh, ako ten, ku ktorému je pripojený prijímač.
- Konzultujte problém s dodávateľom alebo s odborníkom v oblasti rozhlasových/TV zariadení.

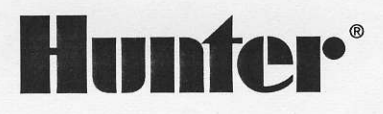

Hunter Industries Incorporated • The Irrigation Innovators Internet: www.HunterIndustries.com Dovozca a predajca pre SR:

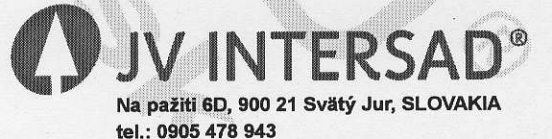

www.intersad.sk, jv@intersad.sk